# **Joining the Physician Wireless Network**

How to connect your personal device to the AdventHealthPHw wireless network.

#### **Getting Started:**

- The AdventHealthPHw wireless network is the replacement for the legacy physician network, Ph75u99t.
- This network is not accessible by all AdventHealth staff. If you think you should have access but do not, please reach out to your local Physician Informatics team or the Service Desk.
- You will only be prompted for your username and password once every 6 months.
- If you are not active on the network for 60 days, your device will be purged and required to reauthenticate.
- Instructions vary slightly based on your device's operating system.

iOS

Choose the instructions that most closely match your device.

Android

### Connecting your iOS Device to AdventHealthPHw

- 1. Begin by navigating to your phone's **Settings** app.
- 2. Next, select the Wi-Fi menu option.
- You will now see a list of available Wi-Fi networks in your area. Select AdventHealthPHw from the list.
- 4. Your mobile device will be redirected to a web page where you will be prompted for credentials.
- 5. Please enter your AdventHealth credentials in the format specified in the table below, then tap Sign On.
- 6. You are now successfully authenticated to the AdventHealth Physician Wireless Network.

#### **Connecting your Android Device to AdventHealthPHw**

- 1. Begin by navigating to your phone's **Settings** app.
- 2. Tap the Network & Internet menu.
- You will now see a list of available Wi-Fi networks in your area. Select AdventHealthPHw from the list.
- 4. Your mobile device will be redirected to a web page where you will be prompted for credentials.
- 5. Please enter your AdventHealth credentials in the format specified in the <u>table</u> <u>below</u>, then tap **Sign On**.
- 6. You are now successfully authenticated to the AdventHealth Physician Wireless Network.

| Advent Health                                                                                                    |  |  |  |  |  |
|----------------------------------------------------------------------------------------------------|--|--|--|--|--|
| Physicians Wireless Portal Sign-On<br>Please use your OPID and password for<br>wireless access. If there are issues<br>experienced, please contact the AIT Service<br>Desk at 800-873-4024<br>Username: |  |  |  |  |  |
| Password: Sign On                                                                                                    |  |  |  |  |  |

|                                                                                                    | Advent Health |  |  |  |
|----------------------------------------------------------------------------------------------------|---------------|--|--|--|
| Physicians Wireless Portal Sign-On<br>Please use your OPID and password for<br>wireless access. If there are issues<br>experienced, please contact the AIT Servi<br>Desk at 800-873-4024 |               |  |  |  |
|                                                                                                    |               |  |  |  |
|                                                                                                    | Password:     |  |  |  |
|                                                                                                    | Sign On       |  |  |  |
|                                                                                                    |               |  |  |  |

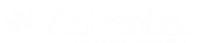

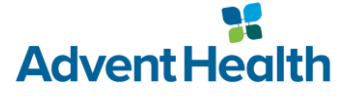

## AdventHealth Credentials by Location

| Location                            | <b>OPID</b> Format                                   | Location                        | OPID Format     |
|-------------------------------------|------------------------------------------------------|---------------------------------|-----------------|
| AdventHealth Corporate Offices      |                                                      | AdventHealth Altamonte Springs  |                 |
| AdventHealth Information Technology |                                                      | AdventHealth Apopka             |                 |
| AdventHealth Carrollwood            |                                                      | AdventHealth Celebration        |                 |
| AdventHealth Connerton              |                                                      | AdventHealth East Orlando       |                 |
| AdventHealth Dade City              |                                                      | AdventHealth for Children       |                 |
| AdventHealth Daytona Beach          |                                                      | AdventHealth for Women          |                 |
| AdventHealth DeLand                 |                                                      | AdventHealth Kissimmee          | OPID@flhosp.net |
| AdventHealth Durand                 |                                                      | AdventHealth Lake Mary ER       |                 |
| AdventHealth Fish Memorial          |                                                      | AdventHealth Orlando            |                 |
| AdventHealth Gordon                 |                                                      | AdventHealth Oviedo ER          |                 |
| AdventHealth Heart of Florida       |                                                      | AdventHealth Waterford Lakes ER |                 |
| AdventHealth Hendersonville         | ntHealth Hendersonville<br>ntHealth Lake Placid OPID | AdventHealth Winter Garden      |                 |
| AdventHealth Lake Placid            |                                                      | AdventHealth Winter Park        |                 |
| AdventHealth Lake Wales             |                                                      |                                 |                 |
| AdventHealth Lenexa                 |                                                      |                                 |                 |
| AdventHealth Manchester             |                                                      |                                 |                 |
| AdventHealth Murray                 |                                                      |                                 |                 |
| AdventHealth New Smyrna Beach       |                                                      |                                 |                 |
| AdventHealth North Pinellas         |                                                      |                                 |                 |
| AdventHealth Ocala                  |                                                      |                                 |                 |
| dventHealth Palm Coast              |                                                      |                                 |                 |
| AdventHealth Pepin Heart Institute  |                                                      |                                 |                 |
| AdventHealth Rollins Brook          |                                                      |                                 |                 |
| AdventHealth Sebring                |                                                      |                                 |                 |
| AdventHealth Waterman               |                                                      |                                 |                 |

Please call the AIT Service Desk at 1-800-873-4024 for assistance.